1) From the menu select either calendar or Find a Partner.

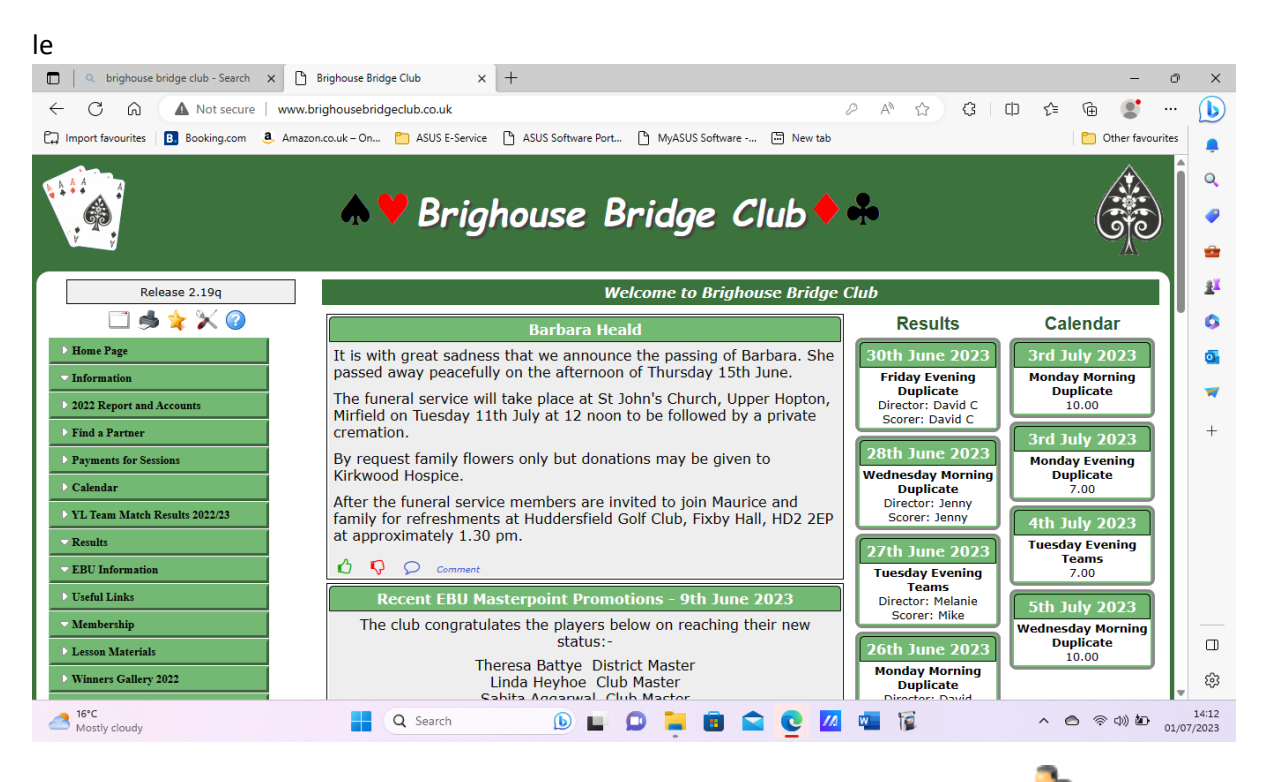

2) If you select Calendar go to 3 below. If you select Find a partner click on the <sup>1</sup> icon to open up the Calendar.

| Image: Constraint of the second second se | Brighouse Bridge Club X + w.brighousebridgeclub.co.uk azon.co.uk - On C ASUS E-Service ASUS Software Port MyASUS Software ASUS Software New Software Port | P A <sup>N</sup> ☆ G CD ☆<br>wtab | <ul> <li>- ○ ×</li> <li>(a) (a) (a) (a) (a) (a) (a) (a) (a) (a)</li></ul> |
|----------------------------------------------------------------------------------------------------|----------------------------------------------------------------------------------------------------|-----------------------------------|---------------------------------------------------------------------------|
|                                                                                                    | <b>♠♥</b> Brighouse Bridge Club                                                                                                    | <b>•</b> •                        |                                                                           |
| Release 2.19q         Release 2.19q         Image         Image         Image         Image         Image         Image         Image         Image         Image         Image         Image         Image: Image and the second second se                                                                                                    | Rescrvations / Request<br>The following Partner Requests/Reservations have been made.<br>Use Calendar to Find a Partner                                   | ests                              | ±x<br>⊙<br>∞<br>+                                                         |
| Winner: Caller: 2022           https://www.bridgewebs.com/cgi-bin/bwoq/bw.cgi?club           11           16*C           Near record                                                                                                    | =brighouse&pid=disp                                                                                                    | 📶 🖬 🔞 🔿                           | ال<br>ال<br>ال<br>ال<br>ال<br>ال<br>ال<br>ال<br>ال<br>ال                  |

3) The calendar displays as below.

| search.norton.com/protect?SSDC 🗙 🔍 b     | orighouse bridge club - Search        | × 🗅 Brighouse Bridge Club   | × +                     |            | -                         |
|------------------------------------------|---------------------------------------|-----------------------------|-------------------------|------------|---------------------------|
| C 😡 🔺 Not secure   www.bri               | ghousebridgeclub.co.uk                |                             |                         | A* 🖒       | 3 0 🕼 🕀 🌒                 |
| port favourites 🛛 🖪 Booking.com 🧕 Amazon | .co.uk – On 📋 ASUS E-Serv             | rice 🗋 ASUS Software Port 🗅 | MyASUS Software 🛅 Ner   | w tab      | 🗂 Other favor             |
|                                          |                                       |                             |                         |            |                           |
|                                          | A 💙 Rui                               | ahausa Rni                  | dog Club                | <b>• •</b> |                           |
| , ga                                     |                                       | gnouse bri                  | uye ciub                |            | Ge                        |
|                                          |                                       |                             |                         |            | A                         |
| Release 2.19q                            |                                       |                             | Calendar                |            |                           |
| 🗀 🧆 🌟 🔀 🕗                                | I I I I I I I I I I I I I I I I I I I | 4                           | 1ulv 2023               |            | 1 🚺 🦣 🙆 🐣                 |
| Home Page                                | Monday                                | Tuesday                     | Wednesday               | Thursday   | Friday                    |
| Information                              |                                       |                             |                         |            |                           |
| 2022 Report and Accounts                 |                                       |                             |                         |            |                           |
| Find a Partner                           | -                                     |                             |                         |            |                           |
| Payments for Sessions                    | 3<br>Monday Morning                   | 4<br>Tuesday Evening Teams  | 5<br>Wednesday Morning  | 6          | 7<br>Relaxed Bridge with  |
| Calendar                                 | 10.00                                 | 7.00                        | Duplicate<br>10.00      |            | Coaching<br>10.00         |
| YL Team Match Results 2022/23            | Monday Evening                        |                             | Wednesday Evening       |            | Friday Evening            |
| Results                                  | 7.00                                  |                             | 7.00                    |            | 7.00                      |
| EBU Information                          | 10<br>Monday Morning                  | 11<br>Tuesday Evening Teams | 12<br>Wednesday Morning | 13         | 14<br>Relaxed Bridge with |
| Useful Links                             | Duplicate<br>10.00                    | 7.00                        | Duplicate<br>10.00      |            | Coaching<br>10.00         |
| Membership                               | Monday Evening                        |                             | Wednesday Evening       |            | Friday Evening            |
|                                          | Duplicate                             |                             | Duplicate               |            | Duplicate                 |
| Lesson Materials                         | 7.00                                  |                             | 7.00                    |            | 7.00                      |

## 4) Click on the **a** icon in menu bar to display the icon in future dates

| □ 🧭 search.norton.com/protect?SSDC 🗙 🔍         | brighouse bridge club - Search 🛛 🗙 | Brighouse Bridge Club       | × +                     |            | -                               | o ×        |
|------------------------------------------------|------------------------------------|-----------------------------|-------------------------|------------|---------------------------------|------------|
| ← C ⋒ ▲ Not secure   www.br                    | ighousebridgeclub.co.uk            |                             |                         |            | 3 0 4 🕀 🔮                       | 🜔          |
| 🛱 Import favourites 🛛 🖪 Booking.com 🏾 🚨 Amazon | n.co.uk – On 📋 ASUS E-Service      | ASUS Software Port          | MyASUS Software 🛅 New t | ab         | 📋 Other favo                    | urites     |
|                                                |                                    |                             |                         | · -        | မျှစ                            |            |
|                                                |                                    |                             |                         |            | , (A),                          |            |
| Release 2.19q                                  |                                    |                             | Calendar                |            |                                 |            |
| 🖾 🋸 🌟 🖉                                        | 1 1 1 2 2 2 2                      | I.                          | July 2023               |            | 12 🗞 🙆 🌧 🔶                      | -          |
| • Home Page                                    | Monday                             | Tuesday                     | Wednesday               | Thursday   | Friday                          | <u>*</u>   |
| - Information                                  |                                    |                             |                         |            |                                 | 0          |
| 2022 Report and Accounts                       |                                    |                             |                         |            |                                 |            |
| Find a Partner                                 | 3                                  | 4                           | 5                       | 6          | 7                               |            |
| Payments for Sessions                          | Monday Morning                     | Tuesday Evening Teams       | Wednesday Morning       |            | Relaxed Bridge with<br>Coaching | -          |
| Calendar                                       | 10.00                              | 2                           | 10.00                   |            | 10.00                           | +          |
| VL Team Match Results 2022/23                  |                                    | Partner                     | -                       |            | 4                               |            |
| Results                                        | Partner<br>Required                | Required                    | Partner<br>Required     |            | Partner<br>Required             |            |
| EBU Information                                | Monday Evening                     |                             | Wednesday Evening       |            | Friday Evening                  |            |
| Useful Links                                   | 7.00                               |                             | 7.00                    |            | 7.00                            |            |
| - Membership                                   |                                    |                             | -                       |            | 4                               |            |
| Lesson Materials                               | Partner<br>Required                |                             | Partner<br>Required     |            | Partner<br>Required             |            |
| Winners Gallery 2022                           | 10<br>Monday Morning               | 11<br>Tuesday Evening Teams | 12<br>Wednesday Morning | 13         | 14<br>Relayed Bridge with       |            |
| Administration                                 | Duplicate                          | 7.00                        | Duplicate               |            | Coaching                        |            |
| BridgeWebs                                     | 3                                  | 4                           | 3                       |            | 3                               | ŝ          |
|                                                |                                    | Partner                     |                         |            |                                 | 12:22      |
| Mostly cloudy                                  | Q Search                           | <b>b L D</b>                | 📮 🖪 🖻 💽                 | <u>///</u> | ^                               | 01/07/2023 |

5) Click on the sicon for the date a partner is required to open up a dialogue box. For these instructions the Wednesday evening session 5<sup>th</sup> June will be selected.

| □   Search.norton.com/protect?SSDC ×      | brighouse bridge club - Search X     Brighouse Bridge     wy brighousebridgeclub co.uk | e Club x +                       |           | -<br>• • • •                         | • ×                 |
|-------------------------------------------|----------------------------------------------------------------------------------------|----------------------------------|-----------|--------------------------------------|---------------------|
| Import favourites     B Booking com     A | mazon co uk = On 💼 ASUS E-Service 📑 ASUS Software P                                    | ort. 🕒 MvASUS Software - 💭 New t | ah        | C Other favo                         | ourites             |
|                                           |                                                                                        |                                  |           | کار                                  |                     |
| Release 2.19q                             |                                                                                        | Calendar                         |           |                                      | •                   |
| 🗆 🛸 🌟 🖉                                   | ♠ ♠ ₲ 🗉 📣                                                                              | July 2023                        |           | 12 🗞 🕲 🔶 🔶                           | -                   |
| • Home Page                               | Monday Tuesda                                                                          | y Wednesday                      | Thursday  | Friday                               | ž <sup>x</sup>      |
| Information                               |                                                                                        |                                  |           |                                      | ٥                   |
| Find a Partner                            | 🔖 Find a Partner                                                                       | $\mathbf{X}$                     |           |                                      | o,                  |
| Payments for Sessions<br>Calendar         | 5 July 2023                                                                            | Morning                          | 6         | 7<br>Relaxed Bridge with<br>Coaching |                     |
| YL Team Match Results 2022/23             | Enter Email or Name or EBU                                                             |                                  |           | Pathor                               | +                   |
| EBU Information                           | Enter Password:                                                                        | Evening                          |           | Required<br>Friday Evening           |                     |
| ▶ Useful Links                            |                                                                                        |                                  |           | Duplicate<br>7.00                    |                     |
| Membership     Lesson Materials           |                                                                                        |                                  |           | Partner<br>Required                  |                     |
| Winners Gallery 2022                      | Chack Cancol                                                                           | Morning                          | 13        | 14<br>Relaxed Bridge with            | _                   |
| BridgeWebs                                | 10.00                                                                                  | 10.00                            |           | Coaching<br>10.00                    | ت<br>چ              |
| 16°C<br>Mostly cloudy                     | Q Search                                                                               | 0 🖬 🖻 🕿 😋                        | <u>//</u> | ^                                    | 12:34<br>01/07/2023 |

6) In the dialogue box enter your login details and click check to open up another dialogue box.

| D v brighouse bridge club - Search x     | Brighouse Bridge Club X +                               |                           |          | -                               | o ×                 |
|------------------------------------------|---------------------------------------------------------|---------------------------|----------|---------------------------------|---------------------|
| ← C ⋒ ▲ Not secure   ww                  | w.brighousebridgeclub.co.uk                             |                           | A* 🟠 🕄   | 0 🕼 🕀 😰                         | 🜔                   |
| 🛱 Import favourites   🖪 Booking.com 💩 Am | azon.co.uk – On 📋 ASUS E-Service 🏻 🕒 ASUS Software Port | MyASUS Software 🗔 New tab |          | 📋 Other fav                     | ourites             |
|                                          | <b>♠♥</b> Brighouse B                                   | Bridge Club∮              | •        |                                 |                     |
| Release 2.19q                            |                                                         | Calendar                  |          |                                 | <u>x</u>            |
| 🗆 🍬 🌟 🖉                                  |                                                         | 2023                      |          | 12 🗽 🕗 🔶                        | 0                   |
| b Home Page                              | 🍾 Find a Partner                                        | ×                         | Thursday | Friday                          | o 1                 |
| - Information                            | 5 July 2023                                             |                           |          |                                 |                     |
| 2022 Report and Accounts                 | Wednesday Evening Duplicate                             |                           |          |                                 |                     |
| Find a Partner                           | Current liser · Rachel Bayley                           | 6                         |          | 7                               | +                   |
| Payments for Sessions                    | Found : Rachel Bayley                                   | Morning                   |          | Relaxed Bridge with<br>Coaching |                     |
| Calendar                                 |                                                         |                           |          | 10.00                           |                     |
| PL Ieam Match Results 2022/23            |                                                         |                           |          | <b>4</b>                        |                     |
| EDU Information                          |                                                         |                           |          | Required                        |                     |
| Lee Information                          |                                                         | Evening                   |          | Friday Evening<br>Duplicate     |                     |
| Membershin                               | Add request Add and Email Send Email Remem              | ber Me Cancel             |          | 7.00                            |                     |
| Lesson Materials                         | Partner<br>Required                                     | Partner<br>Beguired       |          | Partner<br>Required             |                     |
| Vinners Gallery 2022                     | 10 11                                                   | 12 1                      | 3        | 14                              | <u>چ</u> ې          |
| A 16°C<br>Mostly cloudy                  | Q Search                                                | 0 📮 🖻 🕿 🙋 🛛               | 4 🚾 🔞    | ^ <b>€</b> ♥ Φ) ₩               | 15:14<br>01/07/2023 |

7) Click the Send Email option to display the screen below

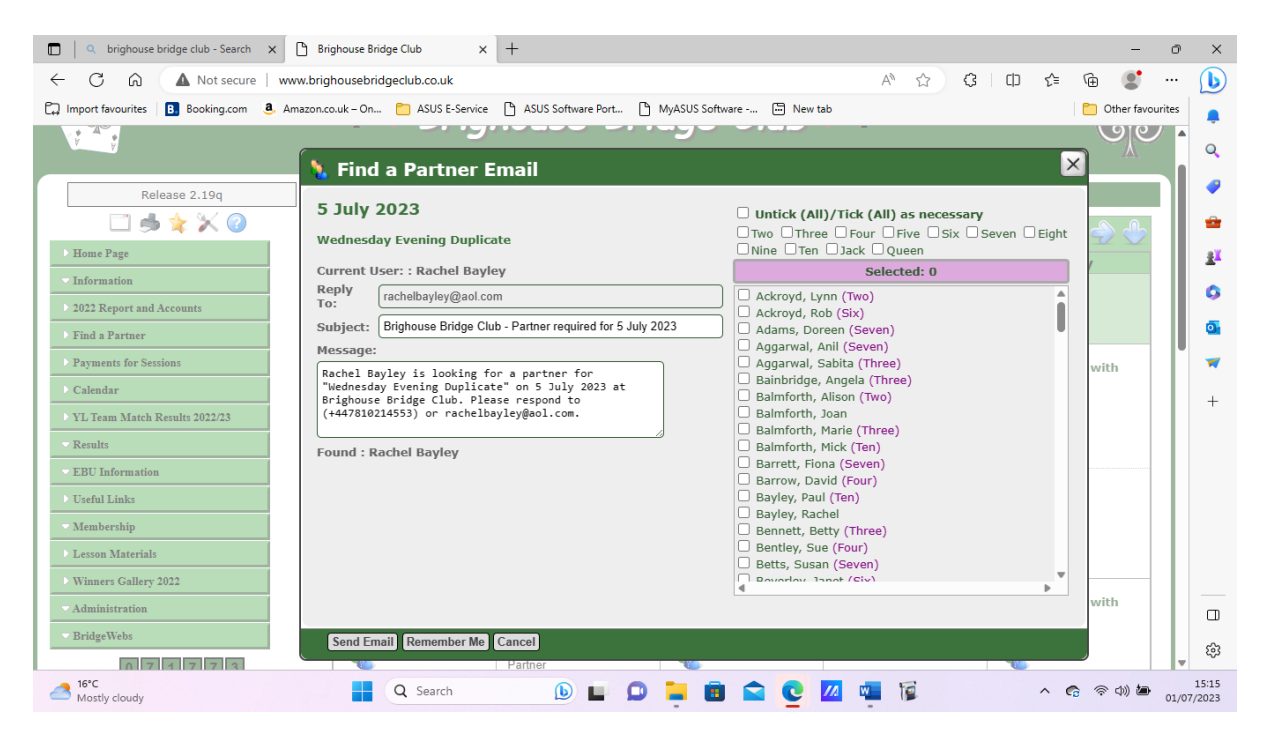

8) 5Check the Untick (All)/Tick (All) box to select all members. If you only want to send the email to selected then check the box next to their name. Scroll up and down the members using the up/down arrows.

| .a5                                                                                                    |                                                                                                    |                                                                                                    |              |             |       |                                             |
|----------------------------------------------------------------------------------------------------|----------------------------------------------------------------------------------------------------|----------------------------------------------------------------------------------------------------|--------------|-------------|-------|---------------------------------------------|
| D v brighouse bridge club - Search x                                                                                                    | 🗅 Brighouse Bridge Club x +                                                                                                    |                                                                                                    |              | -           | 0     | ×                                           |
| ← C බ ▲ Not secure   ww                                                                                                    | w.brighousebridgeclub.co.uk                                                                                                    | A* 🟠 🕄 🗘                                                                                                    | ć= 🕀         |             |       | b                                           |
| 🛱 Import favourites   🖪 Booking.com 🚨 An                                                                                                    | nazon.co.uk – On 📋 ASUS E-Service 🌓 ASUS Software Port 🖺                                                                                                    | MyASUS Software 🛅 New tab                                                                                                    |              | Other favou | rites |                                             |
| Release 2.19q                                                                                                    | <ul> <li>Find a Partner Email</li> <li>5 July 2023</li> </ul>                                                                                                    | Untick (All)/Tick (All) as necessary                                                                                                    | ×            | ୶ୄ          |       | Q<br>                                       |
| Home Page                                                                                                    | Wednesday Evening Duplicate<br>Current User: : Rachel Bayley                                                                                                    | Two Three Four Five Six Seven                                                                                                    | )Eight       | 2 🔶         |       | ±<br>≇ĭ                                     |
| Information     2022 Report and Accounts     Find a Partner     Payments for Sessions     Calendar     YL Team Match Results 2022/23     Results     EBU Information     Useful Links     Membership     Lesson Materials | Reply<br>To:       rachelbayley@aol.com         Subject:       Brighouse Bridge Club - Partner required for 5 July         Message:       Rachel Bayley is looking for a partner for<br>"Wednesday Evening Duplicate" on 5 July 2023 at<br>Brighouse Bridge Club. Please respond to<br>(+447810214553) or rachelbayley@aol.com.         Found : Rachel Bayley | Ackroyd, Lynn (Two)     Ackroyd, Rob (Six)     Adams, Doreen (Seven)     Aggarwal, Anil (Seven)     Aggarwal, Anil (Seven)     Aggarwal, Sabita (Three)     Baimforth, Alison (Two)     Baimforth, Maire (Three)     Baimforth, Marie (Three)     Baimforth, Marie (Three)     B | Û            | rith        |       | <ul> <li>G</li> <li>▼</li> <li>+</li> </ul> |
| Winners Gallery 2022     Administration     Bridge Webs                                                                                                    | Send Email Remember Me Cancel                                                                                                    | Causday Janet (Civ)                                                                                                    | ▶ w          | rith        | ¥     | □<br>\$                                     |
| Mostly cloudy                                                                                                    | Q Search                                                                                                    | 📮 🖻 🕿 👱 🚾 😰                                                                                                    | ^ <b>6</b> % | r (1) 🍎     | 01/07 | 15:23<br>/2023                              |

9) Click send email to show Rachel Bayley requiring a partner Wednesday evening 5<sup>th</sup> July.

| Œ  | 🕽 🛛 🧭 search.norton.com/protect?SSDC 🗙 🔍 bri     | ghouse bridge club - Search 🛛 🗙 | 🕒 Brighouse Bridge Club       | × +                            |            | -                               | Ø      | ×     |
|----|--------------------------------------------------|---------------------------------|-------------------------------|--------------------------------|------------|---------------------------------|--------|-------|
| ÷  | ← C බ 🔺 Not secure   www.brig                    | housebridgeclub.co.uk           |                               |                                |            | ወ 🔄 🕀 💽                         |        | b     |
| e, | 🗋 Import favourites 🛛 🖪 Booking.com 🛛 🚨 Amazon.c | o.uk – On 📋 ASUS E-Service      | ASUS Software Port            | MyASUS Software 🛅 New          | tab        | Cther favou                     | irites |       |
|    | ▶ Home Page                                      | Monday                          | Tuesday                       | Wednesday                      | Thursday   | Friday                          | ^      | 0     |
|    | - Information                                    | lionady                         | , debudy                      | Treatestay                     | marbady    |                                 |        | ~     |
|    | > 2022 Report and Accounts                       |                                 |                               |                                |            |                                 |        | -     |
|    | Find a Partner                                   |                                 |                               |                                |            |                                 |        | -     |
| Ш  | Payments for Sessions                            | 3<br>Monday Morning             | 4<br>Tuesday Evening Teams    | 5<br>Wednesday Morning         | 6          | 7<br>Relaxed Bridge with        | 1      | £ĭ    |
|    | ▶ Calendar                                       | Duplicate<br>10.00              | 7.00                          | Duplicate<br>10.00             |            | Coaching<br>10.00               | ш      | _     |
| H  | VL Team Match Results 2022/23                    | Monday Evening                  |                               | Wednesday Evening              |            | Friday Evening<br>Duplicate     | ш      |       |
| H  | Results                                          | 7.00                            |                               | 7.00                           |            | 7.00                            | ш      | 0     |
| H  | EBU Information                                  |                                 |                               | Rachel Bayley                  |            |                                 | ш      | -     |
| H  | Duseful Links                                    | 10                              | 11                            | 12                             | 13         | 14                              | ш      | +     |
| Ц  | Membership                                       | Monday Morning<br>Duplicate     | Tuesday Evening Teams<br>7.00 | Wednesday Morning<br>Duplicate |            | Relaxed Bridge with<br>Coaching | ш      |       |
| H  | Lesson Materials                                 | 10.00                           |                               | 10.00                          |            | 10.00                           | ш      |       |
| H  | Winners Gallery 2022                             | Monday Evening<br>Duplicate     |                               | Wednesday Evening<br>Duplicate |            | Friday Evening<br>Duplicate     | ш      |       |
| Ц  | Administration                                   | 7.00                            | 10                            | 7.00                           | 20         | 7.00                            | ш      |       |
| μ  | BridgeWebs                                       | Monday Morning                  | Tuesday Evening Teams         | Wednesday Morning              | 20         | Relaxed Bridge with             |        |       |
|    | 0 7 1 7 2 4                                      | 10.00                           | 7.00                          | 10.00                          |            | 10.00                           |        |       |
|    | Pages viewed in 2023                             | Monday Evening<br>Duplicate     |                               | Wednesday Evening<br>Duplicate |            | Friday Evening<br>Duplicate     |        |       |
| L  |                                                  | 7.00                            |                               | 7.00                           |            | 7.00                            |        |       |
|    | Master Points                                    | 24<br>Monday Morning            | 25<br>Tuesday Evening Teams   | 26<br>Wednesday Morning        | 27         | 28<br>Relaxed Bridge with       |        | 572   |
| U  | Wednesday mornings, and Monday and               | Duplicate                       | 7.00                          | Duplicate                      |            | Coaching                        |        | ~~    |
| •  | Mostly cloudy                                    | Q Search                        | <b>b e p</b>                  | 📮 🖻 🕿 👱                        | <u>///</u> | ^ @ @ ¢)■                       | 01/0   | 12:38 |

10) To remove your request Click on the Calendar or Find a Partner options from the main menu.

See paras 1 to 3 above to display the screen as at para 9 above. Click on the **1** icon in the menu bar to display the screen below.

| 🔲 🛛 🧭 search.norton.com/protect?SSDC 🗙 🔍 H    | brighouse bridge club - Search 🛛 🗙      | Brighouse Bridge Club       | × +                            |          |                             | - 0        | ×                |
|-----------------------------------------------|-----------------------------------------|-----------------------------|--------------------------------|----------|-----------------------------|------------|------------------|
| ← C බ ▲ Not secure   www.br                   | ighousebridgeclub.co.uk                 |                             |                                |          | 0 4 @                       | <b>j</b>   | b                |
| 🛱 Import favourites 🛛 🖪 Booking.com  🔕 Amazor | n.co.uk – On 📋 ASUS E-Service           | ASUS Software Port          | MyASUS Software 🛅 New t        | ab       | C Other                     | favourites |                  |
| Release 2.19q                                 |                                         |                             | Calendar                       |          |                             |            | Î Q              |
| 🗆 🛸 🛊 🔀 🕜                                     | 1 1 1 1 1 1 1 1 1 1 1 1 1 1 1 1 1 1 1 1 |                             | July 2023                      |          | 12 🗞 🙆 🧇 🕯                  |            |                  |
| ▶ Home Page                                   | Monday                                  | Tuesday                     | Wednesday                      | Thursday | Friday                      |            | <b>_</b>         |
| <ul> <li>Information</li> </ul>               |                                         |                             |                                |          |                             |            |                  |
| > 2022 Report and Accounts                    |                                         |                             |                                |          |                             |            | <u><u> </u></u>  |
| Find a Partner                                | 2                                       | 4                           | 5                              | 6        | 7                           | - 1        | 0                |
| Payments for Sessions                         | Monday Morning                          | Tuesday Evening Teams       | Wednesday Morning              | 0        | Relaxed Bridge with         |            | 0                |
| Calendar                                      | 10.00                                   | 2                           | 10.00                          |          | 10.00                       |            |                  |
| YL Team Match Results 2022/23                 | - 4                                     | Partner                     |                                |          | 4                           |            |                  |
| - Results                                     | Partner<br>Required                     | Required                    | Partner<br>Required            |          | Partner<br>Required         |            | +                |
| EBU Information                               | Monday Evening                          |                             | Wednesday Evening<br>Duplicate |          | Friday Evening<br>Duplicate |            |                  |
| ▶ Useful Links                                | 7.00                                    |                             | 7.00                           |          | 7.00                        |            |                  |
| ✓ Membership                                  |                                         |                             | Rachel Bayley                  |          | -                           |            |                  |
| Lesson Materials                              | Partner<br>Required                     |                             |                                |          | Partner<br>Required         |            |                  |
| Winners Gallery 2022                          |                                         |                             | Partner<br>Required            |          |                             |            |                  |
| Administration                                | 10<br>Monday Morning                    | 11<br>Tuesday Evening Teams | 12<br>Wednesday Morning        | 13       | 14<br>Relaxed Bridge with   |            |                  |
| BridgeWebs                                    | Duplicate                               | 7.00                        | Duplicate                      |          | Coaching                    |            |                  |
| 0 7 1 7 2 4<br>Pages viewed in 2023           |                                         | <u>.</u>                    | 2                              |          | 2                           |            |                  |
| Switch to Desktop                             | Partner                                 | Partner<br>Required         | Partner                        |          | Partner                     |            | <u>نې</u>        |
| Mostly cloudy                                 | Q Search                                | 6 🖬 🖸                       | 📮 🖻 🕿 🔮                        | 📶 🖬 🍺    | ∧ ● 奈 Φ)                    | ■ 01/      | 12:57<br>07/2023 |

11) In the Calendar box for Wednesday evening 5<sup>th</sup> July click on the <sup>1</sup> icon to open up the screen below.

| □ 🥑 search.norton.com/protect?SSDC 🗙                                                     | Q brighouse bridge club - Search X                    | Brighouse Bridge Club       | × +                               |          |            |                                                           | - 0                    | ×        |
|------------------------------------------------------------------------------------------|-------------------------------------------------------|-----------------------------|-----------------------------------|----------|------------|-----------------------------------------------------------|------------------------|----------|
| ← C බ ▲ Not secure   ww                                                                  | w.brighousebridgeclub.co.uk                           |                             |                                   |          |            | 3 🗅 🖆 🕀                                                   | • ••                   | b        |
| 🛱 Import favourites   🖪 Booking.com 🚨 Am                                                 | azon.co.uk – On 📋 ASUS E-Service                      | ASUS Software Port          | MyASUS Software -                 | 🗁 New ta | b          | <b>D</b> 0                                                | her favourites         |          |
| Find a Partner                                                                           | 3                                                     | 4                           | 5                                 |          | 6          | 7                                                         |                        | à        |
| Payments for Sessions     Calendar                                                       | Monday Morning<br>Duplicate<br>10.00                  | Tuesday Evening Teams 7.00  | Wednesday M<br>Duplicate<br>10.00 | lorning  |            | Relaxed Bridge with<br>Coaching<br>10.00                  | 1                      | <i>•</i> |
| VL Team Match Results 2022/23 Results                                                    | Partner<br>Required                                   | Partner<br>Required         | Partner                           |          |            | Partner                                                   |                        | ±¥       |
| - EBU Information                                                                        | Monday Evening                                        |                             | Wednesday E                       | vening   |            | Friday Evening                                            |                        | 0        |
| Useful Links                                                                             | 🐧 Find a Partner                                      |                             | × .                               | Partner? |            | 7.00                                                      |                        | •        |
| Lesson Materials                                                                         | 5 July 2023                                           | to                          | el                                | Bayley   |            | Partner<br>Required                                       |                        | ~        |
| Winners Gallery 2022                                                                     | Looking for a Partner?                                | ie.                         |                                   |          |            |                                                           |                        | +        |
| Administration<br>BridgeWebs<br>D 7 1 7 2 4<br>Paper viewed in 2023<br>Switch to Desktop | Rachel Bayley (+44781<br>Current User: : Rachel Bayle | 0214553) (Today 12:35)<br>Y | М                                 | lorning  | 13         | 14<br>Relaxed Bridge with<br>Coaching<br>10.00<br>Partner | 1                      |          |
| Master Points Master points are awarded on Monday and Wednesday mornings, and Monday and |                                                       |                             | E                                 | vening   |            | Friday Evening<br>Duplicate<br>7.00                       |                        |          |
| Friday evenings                                                                          | Remove request Compose e<br>Partner<br>Required       | mail Remember Me Cance      | Partner<br>Required               |          |            | Partner<br>Required                                       |                        | □<br>©   |
| <b>1</b> 6°C                                                                             | 17                                                    | 19                          | 10                                |          | 20         | 21                                                        |                        | 12:58    |
| Mostly cloudy                                                                            | Q Search                                              |                             | - 0                               |          | <u>~</u> 🍋 | ∧ ∅                                                       | (P) <sup>(1)</sup> 01/ | 07/2023  |

12) Click on remove request to display the screen below with the request removed.

| Search.norton.com/protect?SSDC x   Q b                                        | righouse bridge club - Search 🛛 🗙          | Brighouse Bridge Club               | × +                                           |              |                                                | - 0          | ×                |
|-------------------------------------------------------------------------------|--------------------------------------------|-------------------------------------|-----------------------------------------------|--------------|------------------------------------------------|--------------|------------------|
| ← C G ▲ Not secure   www.bri                                                  | ghousebridgeclub.co.uk                     |                                     |                                               |              | 口 (1 @ ()                                      |              | b                |
| 🛱 Import favourites   🖪 Booking.com 🍳 Amazon.                                 | co.uk – On 📋 ASUS E-Service                | ASUS Software Port                  | MyASUS Software 🛅 New                         | r tab        | 🛅 Othe                                         | r favourites |                  |
| ▶ Home Page                                                                   | Monday                                     | Tuesday                             | Wednesday                                     | Thursday     | Friday                                         | <b>–</b> 1   |                  |
| - Information                                                                 | ,                                          |                                     |                                               |              |                                                |              |                  |
| ▶ 2022 Report and Accounts                                                    |                                            |                                     |                                               |              |                                                |              | -                |
| Find a Partner                                                                |                                            |                                     |                                               |              |                                                |              | -                |
| Payments for Sessions     Calendar                                            | 3<br>Monday Morning<br>Duplicate<br>10.00  | 4<br>Tuesday Evening Teams<br>7.00  | 5<br>Wednesday Morning<br>Duplicate<br>10.00  | 6            | 7<br>Relaxed Bridge with<br>Coaching<br>10.00  |              | žĭ               |
| <ul> <li>YL Team Match Results 2022/23</li> <li>Results</li> </ul>            | Monday Evening<br>Duplicate<br>7.00        |                                     | Wednesday Evening<br>Duplicate<br>7.00        |              | Friday Evening<br>Duplicate<br>7.00            |              | 0<br>0           |
| EBU Information     Useful Links                                              | 10<br>Monday Morning<br>Duplicate<br>10.00 | 11<br>Tuesday Evening Teams<br>7.00 | 12<br>Wednesday Morning<br>Duplicate<br>10.00 | 13           | 14<br>Relaxed Bridge with<br>Coaching<br>10.00 |              | -                |
| Membership     Lesson Materials                                               | Monday Evening<br>Duplicate<br>7.00        |                                     | Wednesday Evening<br>Duplicate<br>7.00        |              | Friday Evening<br>Duplicate<br>7.00            |              |                  |
| Winners Gallery 2022     Administration     ReiderWebs                        | 17<br>Monday Morning<br>Duplicate<br>10.00 | 18<br>Tuesday Evening Teams<br>7.00 | 19<br>Wednesday Morning<br>Duplicate<br>10.00 | 20           | 21<br>Relaxed Bridge with<br>Coaching<br>10.00 |              |                  |
| Di tige viewed in 2023                                                        | Monday Evening<br>Duplicate<br>7.00        |                                     | Wednesday Evening<br>Duplicate<br>7.00        |              | Friday Evening<br>Duplicate<br>7.00            |              |                  |
| Switch to Desktop<br>Master Points                                            | 24<br>Monday Morning<br>Duplicate<br>10.00 | 25<br>Tuesday Evening Teams<br>7.00 | 26<br>Wednesday Morning<br>Duplicate<br>10.00 | 27           | 28<br>Relaxed Bridge with<br>Coaching<br>10.00 |              |                  |
| Master points are awarded on Monday and<br>Wednesday mornings, and Monday and | Monday Evening<br>Duplicate                |                                     | Wednesday Evening<br>Duplicate                |              | Friday Evening<br>Duplicate                    |              | £3<br>▼          |
| 16°C<br>Mostly cloudy                                                         | Q Search                                   | 6 🖬 😡                               | 🖬 🖻 😭 🖸                                       | <u>///</u> 🙀 | >                                              | )            | 12:59<br>07/2023 |